## Smile9検収テスト実施表

| 大項目 | 小項目 | 実施者  | テスト内容                                       | 実施方法                                                                                                    | 期待結果                                                            | テスト結果 |
|-----|-----|------|---------------------------------------------|----------------------------------------------------------------------------------------------------|-----------------------------------------------------------------|-------|
| 1   | 1   | 総務   | 総務担当アカウントでSmile9にサインインする                    | PCからSmile9簡単サインインURLを開く、またはPCからSmile9サインインページを開きアカウントとパスワードを入力し、Smile9にサインインします。                                       | 予約実績リスト画面が開きます。                                                 |       |
|     | 2   | 総務   | 従業員のQRコード付きアカウント通知書を発行<br>する                | 総務担当アカウントの管理メニューから社員リスト画面を表示し、対象者選択後、「PDF出力」ボ<br>タンを押します。※1-②と1-③はどちらか一方のみの実施で問題ありません。                                 | アカウント通知書がPDFで発行されます。                                            |       |
|     | 3   | 総務   | 従業員のアカウントをメールで通知する                          | 総務担当アカウントの管理メニューから社員リスト画面を表示し、対象者選択後、「メール送信」<br>ボタンを押します。※1-②と1-③はどちらか一方のみの実施で問題ありません。                                 | 総務担当アカウントのメールアドレスから従業<br>員アカウントのメールアドレス宛に、サインイン<br>用URLが送付されます。 |       |
|     | 4   | 総務   | iPadで各機能を起動する                               | iPadとICカードリーダーを繋ぎ、Smile9アプリを立ち上げ、各機能のSmile9IDを登録したICカード<br>をスキャンします。                                                   | 各機能(いただきます機能、カフェテリア機能<br>等)のいずれかの画面に自動で切り替わりま<br>す。             |       |
|     | 5   | 総務   | 予約締め切り後、予約数を確認する                            | 従業員の方に個人予約をしていただき、総務担当アカウントの予約メニューから予約実績リスト<br>画面を表示します。                                                               | 予約数を確認することができます。                                                |       |
|     | 6   | 総務   | 喫食チェック後、喫食状況を確認する                           | 従業員の方にいただきます機能にて喫食チェックをしていただき、総務担当アカウントの予約メ<br>ニューから予約実績リスト画面を表示、またはいただきます機能の「予約数」ボタンを押し、予約<br>数画面を開きます。               | 給与連携ファイル、経理参考資料ファイルが作<br>成されます。                                 |       |
|     | 7   | 総務   | データDL(ダウンロード)にて月次資料をダウン<br>ロードし、内容を確認する     | 総務担当アカウントの総務メニューからデータDL画面を表示し、指定期間を選択後、「データ作成」ボタンを押します。すると下部に「給与・経理資料csvデータ保存」ボタンが表示されますので、そのボタンを押し、ZIPファイルをダウンロードします。 | 個人予約リスト画面が開きます。                                                 |       |
| 2   | 1   | 従業員  | QRコード付きアカウント通知書からSmile9にサ<br>インインする         | スマートフォンからQRコード付きアカウント通知書を読み取り、Smile9にサインインします。<br>※2-①と2-②はどちらかー方のみの実施で問題ありません。                                        | 個人予約リスト画面が開きます。                                                 |       |
|     | 2   | 従業員  | メールの各個人用サインインURLから、Smile9<br>にサインインする       | スマートフォンからアカウント通知メールの、各個人用サインインURLを押し、Smile9にサインイン<br>します。※2-①と2-②はどちらか一方のみの実施で問題ありません。                                 | 個人予約リスト画面が開きます。                                                 |       |
|     | 3   | 従業員  | ICカード(社員証)からSmile9にサインインする                  | iPadとICカードリーダーを繋ぎ、Smile9アプリを立ち上げ、ICカード(社員証)からSmile9にサイン<br>インします。                                                      | 個人予約リスト画面が開きます。                                                 |       |
|     | 4   | 従業員  | お気に入り登録画面からブックマークを実施し、<br>ブックマークからSmile9を開く | 個人予約リスト画面の右上部を押し、お気に入り登録画面を開き、ブックマーク登録します。そし<br>てブックマークからSmile9を開きます。                                                  | 自動サインインされ、個人予約リスト画面が開き<br>ます。                                   |       |
|     | 5   | 従業員  | 個人予約リスト画面からメニューを予約する                        | 個人予約リスト画面から予約したい日を押し、メニューを選択し「予約確定」ボタンを押します。                                                                           | メニュー予約が完了します。                                                   |       |
|     | 6   | 従業員  | 個人予約リスト画面から予約状況を確認する                        | 個人予約リスト画面から予約完了した日のメニューを確認します。                                                                                         | 予約内容が表示されます。                                                    |       |
|     | 7   | 従業員  | いただきます機能からICカードをスキャンし、喫<br>食チェックをする         | 個人予約リスト画面から予約完了した日のメニューを確認します。                                                                                         | 「いただきます♪」という音声が再生され、喫食<br>データが作成されます。                           |       |
| 3   | 1   | 給食会社 | メニュー変換ファイルを利用して、メニューを取り<br>込む               | 弊社作成の「メニュー変換ファイル」を利用して、CSVファイルを作成し、管理者アカウントから食<br>堂メニューCSV取込画面を開き、利用者を選択後、「取込用CSV選択」ボタンを押し、CSVファイ<br>ルを取り込みます。         | 予約数を確認することができます。                                                |       |
|     | 2   | 給食会社 | 予約締め切り後、予約数を確認する                            | 従業員の方に個人予約をしていただき、管理者アカウントから予約実績リスト画面を表示しま<br>す。                                                                       | 予約数を確認することができます。                                                |       |
|     | 3   | 給食会社 |                                             | 従業員の方にいただきます機能にて喫食チェックをしていただき、管理者アカウントから予約実<br>績リスト画面を表示します。                                                           | 喫食数を確認することができます。                                                |       |